January 20, 2003

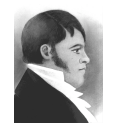

#### AIS HOW-TO GUIDE

Create a fonds / collection record

# Overview

Use Fonds.FP5 to create new records and assign fonds numbers to both **fonds** and **collections**. The procedure is different for each. An authority record must be established for the fonds-creator before creating the fonds record. No authority record is required for collections.

### Initiating a new record

The creation of new records can be initiated from either the **AIS Hub** or from within **Fonds.FP5**.

To create a new record from the **AIS Hub**, click the "Create records" tab from within the Description module (red background).

| 000                            | FAIS.FP5S                                                                                                    |        |                           |                  |
|--------------------------------|----------------------------------------------------------------------------------------------------|--------|---------------------------|------------------|
| Descriptio                     | AIS HUB - CREATE DESCRIPTIVE RECORDS                                                                          |        | SFU ARCHIVES IN           | FORMATION SYSTEM |
| 333                            | VIEW / EDIT RECORDS CREATE RECORDS                                                                            | SEARCH | STATISTICS                | HELP             |
| 1<br>Records:<br>1<br>Unsorted | Simon Fraser University<br>Archives and Records Management Department<br>Archives Information Sytem (AIS) Hub |        | DESCR                     | IPTION MODULE    |
|                                | Choose AIS module Create a new record                                                                         | Ir     | nport records             |                  |
|                                | (current highlighted) Choose AIS file (current highlighted) AIS FPS GO                                        |        | ▶ <u>Go to Import.FP5</u> |                  |
|                                |                                                                                                    |        |                           |                  |

In the "Create a new record" box, select "Fonds" as the level of arrangement and click the "New" button.

To create a new record from **Fonds.FP5**, click the "New record" button on the *activity strip* in the lower left-hand corner.

| 0                                          | 42.58.232.237                         |                         | Fonds.FP5              |                |                   |               |
|--------------------------------------------|---------------------------------------|-------------------------|------------------------|----------------|-------------------|---------------|
| FONDS - TITLE / SU                         | MMARY INFORMATION                     |                         |                        | SFL            | J ARCHIVES INFORM | ATION SYSTEM  |
| DESCRIPTION                                | RAD NOTES                             | HOLDINGS                | RELATED DAT            | A FINDING AID  | RECORD ADMIN      | LIST          |
| 1 Navigate<br>AIS                          | TITLE / ADM<br>SUMMARY BIO            | IN HIST /<br>SKETCH     | ▶ CUSTODIAL<br>HISTORY |                | ICERS POINTS      | QUIT          |
| Choose AIS module<br>(current highlighted) | Fonds number                          | F-4                     |                        |                |                   |               |
| GO                                         | Fonds title                           | Fonds                   | unient of Archaeolo    | gy londs       |                   |               |
| Choose AIS file<br>(current highlighted)   | Dates range<br>Extent                 | 1966-1986<br>2.88 m. of | 5<br>textual records   | EDIT           |                   |               |
| 60                                         |                                       |                         |                        |                |                   |               |
| Record information                         | Type of creator                       | Corporate               | body                   | _              |                   |               |
| Creator:<br>Corporate body<br>CORP0056     | Relation to SFU                       | University              |                        |                |                   |               |
| Record status:<br>Final                    | Status of fonds<br>(future accruals?) | Open (acc               | ruals expected)        |                |                   |               |
| Date created:<br>Jul 29, 2002              | Record status                         | Final                   |                        | UPDATE         |                   |               |
| Record 1 of 1 found<br>168 records total   |                                       |                         |                        |                |                   |               |
| NEW RECORD FIND                            |                                       | GET<br>RECORDS          |                        | NAVIGATE NEXT  | FIRST SELECT OT   | HER OPERATION |
| DELETE                                     | RDS FILES ITEMS                       |                         | FILES ITEMS            | SHOW ALL PREV. | LAST Find - curre | ent screen GC |

A message box will appear requiring you to indicate whether the new record is for a fonds or a collection; click the appropriate button. "Cancel" will return you to your original record.

| Fonds title  | The Departm <b>Message</b> rchaeology fonds |
|--------------|---------------------------------------------|
| Create new r | ecord for fonds or collection?              |
|              | Cancel Collection Fonds                     |

# Collection

The "Create new collection record" screen requires you to complete three fields.

**Collection title** is the formal name of the collection as it will appear on the finding aid title page. Whenever possible, use "The" as the first word of the title and "collection" as the last word (e.g. "The Nora and Ted Sterling Prize collection").

**Authority name** is the name of the collection as it will appear in alphabetical listings of fonds and collections. Use the word that best describes the collection as the first word of the authority name. Do not begin with the word "The" and do not use the word "collection" in the authority name (e.g. "Sterling Prize, Ted and Nora").

**Relation to SFU**: indicate whether the collection comprises university or private records.

| 0              |                                            | Corr <b>Fonds:FPS</b> : FPS                                                                                                    |
|----------------|--------------------------------------------|----------------------------------------------------------------------------------------------------|
| FONDS - CF     | REATE NEW COLLECTION RECOR                 | RD SFU ARCHIVES INFORMATION SYSTEM                                                                                                    |
| Creat<br>new r | e a<br>ecord                               |                                                                                                    |
|                | Collection title<br>(formal name)          | The Nora and Ted Starling Prize collection<br>Give tile form that you wick to appear on title page of finding aid<br>(triviality hence with The"). |
|                | Authority name                             | Sterling Prize, Nora and Ted         COPY           Give title form that you wish to appear in alphabetical listings.                              |
|                | Relation to SFU<br>(university or private) | University                                                                                                    |
|                |                                            | CREATE Create collection record                                                                                                    |
|                |                                            | CLEAR Clear title fields                                                                                                    |
|                |                                            |                                                                                                    |
| Ļ              |                                            |                                                                                                    |

When you have completed data entry, click "Create" to continue. Note that the AIS will not allow you to continue until you have entered data in each of the three required fields. Click "Cancel" to terminate creation process and return to original record. Click "Clear" to clear fields for re-entering data.

Clicking "Create" creates a new record and takes you to a new screen.

| 000                     |                     |                                              | Fonds.FP5                                                                          |
|-------------------------|---------------------|----------------------------------------------|------------------------------------------------------------------------------------|
| Create_Fo               | FONDS - NEW REC     | ORD CREATED                                  | SFU ARCHIVES INFORMATION SYSTEM                                                    |
| 2<br>Records:<br>169    | Create a new record | You have created a new                       | v record.                                                                          |
| Found:<br>2<br>Unsorted |                     | Fonds number                                 | 177 F-177                                                                          |
|                         |                     | Fonds title<br>Type of holding               | Collection                                                                         |
|                         |                     | Type of creator                              | None - collector                                                                   |
|                         |                     | Relation to SFU<br>Status (future accruals?) | Private                                                                            |
|                         |                     | RAD note on<br>source of title               | ۹<br>۵                                                                             |
|                         |                     | Created by                                   | Richard Dancy                                                                      |
|                         |                     | Created date                                 | EDIT Proceed to data entry / editing screens                                       |
|                         |                     |                                              | CANCEL Delete this record           RETURN         Go back to original record      |
|                         | 2                   |                                              | CREATE A FONDS Create a new fonds record COLLECTION Create a new collection record |

Enter data in the non-shaded fields. Note that some fields have been automatically entered. The AIS assigns the next available "Fonds number"; this can be overwritten and a new number manually assigned. "Created by" and "Created date" are automatically entered; both can be overwritten.

Click "Edit" to go to detailing work screens. Click "Cancel" to delete record and return to your original record. Click "Return" to retain new record but return to original record.

The *activity strip* provides options for creating an additional new fonds or collection.

## Fonds

The "Create new fonds record" screen requires you to select the related authority record of the fonds creator. If no authority record exists it must be created before creating the fonds record.

Type the first 1-3 letters of name of the record creator in the "Filter existing authority records" field. **Hit the tab key**. Matching authority records for corporate bodies, persons and families will appear in the boxes on the right. The shaded box tells you how many records match.

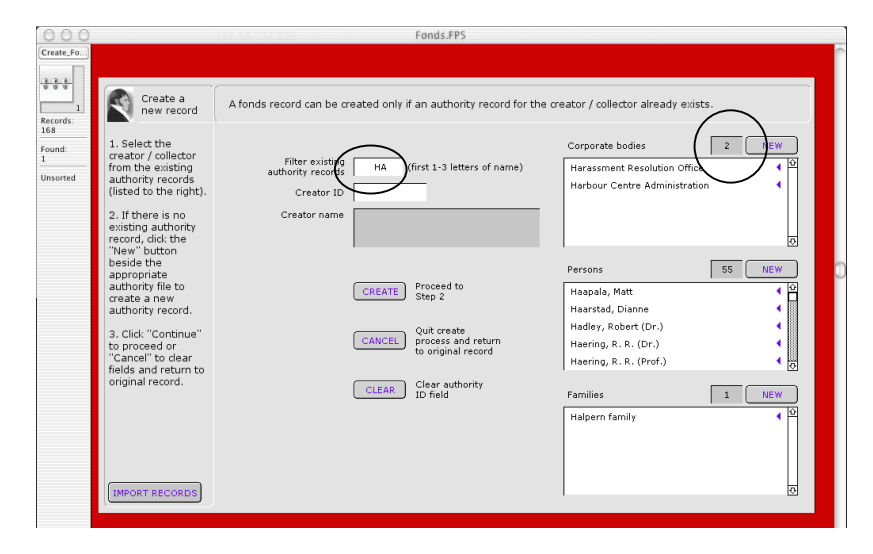

If the required authority record does not appear, it must be created. Click the "New" button beside the appropriate authority file to create a new authority record (see *How-to Guide: Create new authority records*).

| 000                     |                                                                                                    | Fonds.FP5                                                                                         |                                                                                               |
|-------------------------|----------------------------------------------------------------------------------------------------|---------------------------------------------------------------------------------------------------|-----------------------------------------------------------------------------------------------|
| Create_Fo               |                                                                                                    | ·                                                                                                 |                                                                                               |
| Records:                | Create a<br>new record                                                                                                    | A fonds record can be created only if an authority record for                                     | r the creator / collector already exists.                                                     |
| Found:<br>1<br>Unsorted | <ol> <li>Select the<br/>creator / collector<br/>from the existing<br/>authority records<br/>(listed to the right).</li> <li>If there is no<br/>existing authority</li> </ol> | Filter existing<br>authority records HA (first 1-3 letters of name)<br>Creator ID<br>Creator name | Corporate bodies 2 NEW<br>Harassment Resolution Office 4 D<br>Harbour Centre Administration 4 |
|                         | "New" button<br>beside the<br>appropriate<br>authority file to<br>create a new<br>authority record.                                                                          | CREATE Proceed to Step 2                                                                          | Persons 55 NEW<br>Haapala, Matt 4 0<br>Haarstad, Dianne 4                                     |

If the authority record does appear, click on the name. This will set the "Creator ID" field with the with the creator's authority ID. To view the detailed authority record, click the blue arrow beside the name.

| 000                                                                                                    | Corr <b>Fonds.FP5</b> /.FP5                                                                                                    |                                                                                                    |
|----------------------------------------------------------------------------------------------------|----------------------------------------------------------------------------------------------------|----------------------------------------------------------------------------------------------------|
| Create a<br>Record:<br>Found:<br>1. Select the<br>reator / collector<br>from the existing<br>Unsorted                                                                                                    | Confends FPS-FPS<br>A fonds record can be created only if an authority record for th<br>Filter existing<br>authority records                                                          | ne creator / collector already exists.                                                                                                    |
| (listed to the right).<br>2. If there is no existing authority record, dick the "New" button beside the appropriate authority file to grante a new authority file to dear the standard of the standard of the st | Creator name<br>Harassment desolution Office<br>(CREATE) Proceed to<br>Step 2<br>(CANCEL) Quiceste<br>process and return<br>to original record<br>(CLEAR) Clear authority<br>ID field | Persons 55 NEW<br>Haapala, Matt<br>Haarstad, Dianne<br>Hadley, Robert (Dr.)<br>Haering, R. R. (Prof.)<br>Families <u>1 NEW</u><br>Halpern family |

Click "Create" to continue. Note that the AIS will not allow you to continue if the "Creator ID" field is blank. The AIS will tell you if a fonds already exists for that creator and take you to that fonds record. Click "Cancel" to return to your original record without creating a new record. Click "Clear" to clear fields for re-entering data.

Clicking "Create" will take you to a new screen requiring you to select the fonds title format. Whenever possible select the format that begins with "The"; only select the other format when using "The" would result in an ackward title.

| 0                                                  |                      | Cor(Fonds:FP5/.FP5                                                             |                                |
|----------------------------------------------------|----------------------|--------------------------------------------------------------------------------|--------------------------------|
| FONDS - CREATE NE                                  | W FONDS RECORD: SI   | ET FONDS TITLE                                                                 | SFU ARCHIVES INFORMATION SYSTI |
| Create a new record                                |                      |                                                                                |                                |
|                                                    |                      |                                                                                |                                |
| Select fonds title<br>format and click             | Creator authority ID | CORP0040                                                                       |                                |
| "Continue."                                        | Authority name       | Harbour Centre Administration                                                  |                                |
| Click "Step 1" to<br>return to previous<br>screen. | Formal name          | Harbour Centre Administration                                                  |                                |
| Click "Cancel" to<br>return to original<br>record. | Select fonds title   | The Harbour Centre Administration fo     O Harbour Centre Administration fonds | nds                            |
|                                                    | Fonds title          | The Harbour Centre Administration fond                                         | is                             |
|                                                    |                      | CREATE Create new record                                                       |                                |
|                                                    |                      | CANCEL Quit create process and return                                          | to original record             |
|                                                    |                      | BACK Go back to Step 1                                                         |                                |
|                                                    |                      |                                                                                |                                |
|                                                    |                      |                                                                                |                                |
|                                                    |                      |                                                                                |                                |
|                                                    |                      |                                                                                |                                |

Click "Create" to create the new record. Click "Cancel" to return to your original record without creating a new record. Click "Back" to return to Step 1 to re-select the related authority record.

Clicking "Create" creates a new record and takes you to a new screen.

| 000                    |                     |                                                                                                    | CorrFondsEFP5; FP5                                                                                                    |
|------------------------|---------------------|----------------------------------------------------------------------------------------------------|----------------------------------------------------------------------------------------------------|
| Create_Fo              | FONDS - NEW REC     | ORD CREATED                                                                                                    | SFU ARCHIVES INFORMATION SYSTEM                                                                                                    |
| 169<br>Records:<br>169 | Create a new record | You have created a new                                                                                                    | w record.                                                                                                    |
| Unsorted               |                     | Fonds number<br>Fonds title<br>Type of holding<br>Type of creator<br>Relation to SFU<br>Status (future accruals?)<br>RaD note on<br>source of title<br>Created by<br>Created date | 177       F-177         The Harbour Centre Administration fonds         Fonds         Corporate body         University         Title of the fonds is based on the name of its creator.         Title of the fonds is based on the name of its creator.         Richard Dancy         Jan 20, 2003         EDIT       Proceed to data entry / editing screens         CANCEL       Delete this record         RETURN       Go back to original record |
|                        |                     |                                                                                                    | CREATE A FONDS Create a new fonds record<br>NEW RECORD Create a new collection record                                                                                                    |

Enter data in the non-shaded fields. Note that some fields have been automatically entered. The AIS assigns the next available "Fonds number"; this can be overwritten and a new number manually assigned. "Created by" and "Created date" are automatically entered; both can be overwritten.

Click "Edit" to go to detailing work screens. Click "Cancel" to delete record and return to your original record. Click "Return" to retain new record but return to original record.

The *activity strip* provides options for creating an additional new fonds or collection.